ALTERNATİF YATIRIM WEB SİSTESİNDE SÖZLEŞME ONAYI İŞ AKIŞI

1. Alternatif Yatırım Web sitesine **Müşteri Numarası** ve **Şifre** ile girişi yapılır.

| ♥ ∲ Alternatif Yatırım Menkul Değe: × +                          |                                                             |                                                                                                    | - 0 X                |
|------------------------------------------------------------------|-------------------------------------------------------------|----------------------------------------------------------------------------------------------------|----------------------|
| ← → ♂ ℃ online.alternatifyatirim.com.tr/online/tr/Account/Log    | ☆ 22   🛛 😩 :                                                |                                                                                                    |                      |
| 🎽 Gmail 💶 YouTube 👷 Haritalar 🥠 Alternatifliyiz.com 🍐 Q Klavye D | ersleri: Te 🚯 SmartMessage 🛛 🚈 ZOOM                         |                                                                                                    | 🗅 Tüm Yer İşaretleri |
|                                                                  | Alternatif<br>Yatırım                                       |                                                                                                    |                      |
|                                                                  | İnternet Şubesine Giriş Yapın                               |                                                                                                    |                      |
|                                                                  | Müşteri No & TC Kimlik No                                   | Alternatif Trading System ile çok<br>sayıda yatırım kararını aynı anda<br>ve süratle uygulayın.                                                                                                    |                      |
|                                                                  | Şifre                                                       | gönderim hiziyla, fonksiyonel ekran<br>dizaynlarıyla, dinamik piyasa koşullarında<br>yeni fırsat/avantajlar. ATS Programını<br>kullanmak için Müsteri Temsicilerimiz ile                                                                                                    |                      |
|                                                                  | Giriş<br>Şifre ve Parola İşlemleri                          | temasa geçmeniz gerekmektedir. <b>Bilgi için</b><br>444 00 54 numaralı telefonu arayabilirsiniz.                                                                                                    |                      |
|                                                                  | Lüffen şifre girişlerini sanal klavyeyi kullanarak yapınız. | Alternatif Yahrm, sunduğu hömefler kapsamında mügterilerini telefon görüşmelerini<br>ve elektorak ottanlarda garayakaşını füm atkirakelinini kayıtılarını. 6895 Sayık Kişaal<br>Verlienin Koumana kayadı ottanları kayadı ottanları kumun ve müşterilerinin güvendi gin,<br>mecutata belirtilen sizele çargenesinde şişemetle ve mecutat hükümlerine uygun<br>olarak sakamatadır. |                      |
|                                                                  |                                                             |                                                                                                    |                      |

## 2. Ana sayfadan Sözleşmeler sekmesine tıklanır.

| <ul> <li>✓ ∮ Alternatif Yatırım Menkul Değer × +</li> <li>← → C ♀ online.alternatifyatirim.com.tr/</li> </ul> | online/               |                                        |                                        |                                                                  |                                                                                                    |                                           |                                  | - 『<br>~ ☆ む! ] ( |
|----------------------------------------------------------------------------------------------------|-----------------------|----------------------------------------|----------------------------------------|------------------------------------------------------------------|----------------------------------------------------------------------------------------------------|-------------------------------------------|----------------------------------|-------------------|
| 🜱 Gmail 💶 YouTube 🔣 Haritalar 🥠 Alternatifliyi                                                                | 2.com I Q Klavye Del  | rsleri: Te 9 Smar<br>matif<br>tirim 65 | tMessage 🥶 ZOON                        | BIST100<br>8,050.89<br>% 0.854<br>% 0.11<br>MI EDI PADA TDANSEED | ViOP30         DOLAR         EUR           5.56         9,130.00         30,1073         32,71           108         % 0.1836         % 0.0578         % 0.334           I         FON [S] EMI EDI         HAI KA ADZ         IV | 0<br>192<br>177<br>GUNUUK/VEDINDELIK SÖZI |                                  | 🗅 Tüm Yer         |
|                                                                                                    |                       |                                        | × ·                                    |                                                                  |                                                                                                    |                                           | ・                                |                   |
|                                                                                                    | Portföy (79955-100)   |                                        |                                        |                                                                  | () Varlıklarım (Tümü)                                                                                                    | 0 ≡ 0                                     | Artan Azalan BIST100 Q           |                   |
|                                                                                                    | Bakiye (T+2): 8.99 Tl | L                                      |                                        |                                                                  | Nakit                                                                                                    | 8.99                                      | Hisse Fiyat 💭 % İşlem            |                   |
|                                                                                                    | NAKİT                 |                                        |                                        | Topla                                                            | m: 8.99 TL                                                                                                    | 3,807.95                                  | CATES 63.25 10,0 AL SAT          |                   |
|                                                                                                    | Tipi                  | Adet Flyat                             | Tutar Mallyet                          | K/Z                                                              | Varant                                                                                                    | 0.00                                      | KBORU 77.55 10,0 AL SAT          |                   |
|                                                                                                    | TRY                   | 8.99 1.00                              | 8.99 0.00                              | 0.00                                                             | ViOP Teminat                                                                                                    | 0.00                                      | SAMAT 56.10 10,0 ALSAT           |                   |
|                                                                                                    | HISSE SENEDI          | Po                                     | ot.Kår / Zarar: - <del>337.10 TL</del> | Toplam: 3                                                        | Yatırım Fonu<br>1,806.73 TL                                                                                                    | 11,119.80                                 | DARDL 6.06 10.0 ALSAT            |                   |
|                                                                                                    | HIsse A               | ldet Flyat 🙋                           | Tutar Mallyet                          | minat K/Z<br>Tutari                                              | Tahvil / Bono                                                                                                    | 0.00                                      | MEGMT 36.20 10,0 AL SAT          |                   |
|                                                                                                    | BYDNR 1               | 1.00 26.420                            | 26.42 36.380                           | 21.14 -9.96 AL                                                   | SAT Yabancı Para Top.                                                                                                    | 0.00                                      | ULAS 17.12 10,0 AL SAT           |                   |
|                                                                                                    | CEMAS 19              | 9.00 5.030                             | 95.57 5.800                            | 76.30 -14.63 AL                                                  | SAT Mevduat                                                                                                    | 0.00                                      | YAYLA 7.90 9,9 AL SAT            |                   |
|                                                                                                    | CEMTS                 | 0.51 10.520                            | 5.37 11.070                            | 4.83 -0.28 AL                                                    | SAT Diğer                                                                                                    | 0.00                                      | DIRIT 12.74 9,8 AL SAT           |                   |
|                                                                                                    | ISCTR 1               | 1.00 25.380                            | 25.38 20.020                           | 22.81 5.36 AL                                                    | SAT Toplam Varlıklar                                                                                                    | 14,936.74 TL                              | BRKSN 30.20 9,5 AL SAT           |                   |
|                                                                                                    | MEGMT 13              | 3.00 36.200                            | 470.60 28.300                          | 0.00 102.70 AL                                                   | SAT Toplam Net Varlıklar                                                                                                    | 14,936.74 TL                              | VKFYO 38.14 9,0 AL SAT           |                   |
|                                                                                                    | 0045 1                | 1.00 8.510                             | 8 51 8 500                             | 767 0.01 41                                                      | SAT                                                                                                    |                                           |                                  |                   |
|                                                                                                    | Hisse                 | Canlı Fiyat                            | · ✓ Yüksek                             | (+) Enstrün<br>Düsük %                                           | islem Tüm Emirler                                                                                                    | Beklevenler                               | Gerceklesenler İntal Ertilenler  |                   |
|                                                                                                    | PEGYO                 | 2 18.040                               | 20.720                                 | 18.040 -9.98                                                     | AL SAT Hisse 🖕                                                                                                    | İşlem Tipi 🖕 Fiyat                        | ♦ Gerçekleşen / Toplam ♦ Durum ♦ |                   |
|                                                                                                    | AGHOL                 | <u>ک</u> 221.100                       | 225.000                                | 219.000 - <b>0.67</b>                                            | AL SAT                                                                                                    | Kayıt buluna                              | amadı                            |                   |
|                                                                                                    | BORLS                 | 27.500                                 | 39.540                                 | 37.100 -2.24                                                     | AL SAT                                                                                                    |                                           |                                  |                   |
|                                                                                                    | ECZYT                 | 261.750                                | 264.500                                | 256.000 1.45                                                     | AL SAT                                                                                                    |                                           |                                  |                   |
|                                                                                                    | HALKS                 | <u>ن</u> 0.000                         | 0.000                                  | 0.000                                                            | AL SAT                                                                                                    |                                           |                                  |                   |
|                                                                                                    | KAYSE                 | 23.360                                 | 33.800                                 | 33.000 -0.42                                                     | AL SAT                                                                                                    |                                           |                                  |                   |
|                                                                                                    | BINHO                 | 268.000                                | 368.750                                | 335.500 7.45                                                     |                                                                                                    |                                           |                                  |                   |

3. Sözleşmeler sayfasında **Diğer sözleşmeler** kısmından aşağıya doğru tek tek onaylanır.

Örnek: Örnek 00-ASA-01- Yatırım Hizmet ve Faaliyetleri Genel Risk Bildirim formu

| ✓                                                   |                                                                                                    |                                                                    |                                                                                             |                                   |                                                   | – @ ×                |
|-----------------------------------------------------|----------------------------------------------------------------------------------------------------|--------------------------------------------------------------------|---------------------------------------------------------------------------------------------|-----------------------------------|---------------------------------------------------|----------------------|
| ← → C 😁 online.alternatifyatirim.com.tr/onlin       | ne/tr/Settings/UserProfile/10                                                                                                    |                                                                    |                                                                                             |                                   |                                                   | ☆ む 🗆 😩 :            |
| M Gmail 🔹 YouTube 🐹 Haritalar 🐠 Alternatifliyiz.com | m 🍐 Q Klavye Dersleri: Te 🚯 SmartMessage 🛛 ZOOM                                                                                                    |                                                                    |                                                                                             |                                   |                                                   | 🗅 Tüm Yer İşaretleri |
|                                                     | Alternatif<br>Yatırım                                                                                                    | BIST30           83         8,718.12           71         % 0.0929 | VIOP30         DOLAR           9,130.00         30.1070           % 0.1886         % 0.0868 | EURO<br>32.7763<br>% 0.3985       | 8 0 8 C                                           | ^<br>_               |
|                                                     | ♠ ANA SAYFA HESABIM HİSSE İŞLEMLERİ VİOP İŞLEMLERİ PARA                                                                                             | TRANSFERI FON                                                      | İŞLEMLERİ HALKA AF                                                                          | z uygunluk/yerindelik sözleşmeler | 1                                                 |                      |
|                                                     |                                                                                                    |                                                                    |                                                                                             |                                   | 16.01.2024   16:57:44<br>Oturum Süresi   03:59:57 |                      |
|                                                     | Kullanıcı Bilgileri Şifre Değiştirme Diğer Ayarlar Banka Bilgilerimiz                                                                               | Sözleşmeler                                                        | E-Posta Değiştirme                                                                          |                                   |                                                   |                      |
|                                                     | umaralı Hesabınız için sözleşme Bilgileriniz aşağıdadır.                                                                                            |                                                                    |                                                                                             |                                   |                                                   |                      |
|                                                     | — Önavlanması Gereken Sözleşmeler                                                                                                    |                                                                    |                                                                                             |                                   |                                                   |                      |
|                                                     | Sözlesme Adı                                                                                                    |                                                                    |                                                                                             | Onavianmis/Günzel Vers            |                                                   |                      |
|                                                     | 00 - ASA - 11 - Hisse Senedi Alm Satımına Aracılık Sözlesmesi                                                                                       |                                                                    |                                                                                             | - / 3                             | Onavla                                            |                      |
|                                                     |                                                                                                    |                                                                    |                                                                                             |                                   |                                                   |                      |
|                                                     | — Diğer Sözleşmeler                                                                                                    |                                                                    |                                                                                             |                                   |                                                   |                      |
|                                                     | Sözleşme Adı                                                                                                    |                                                                    |                                                                                             |                                   |                                                   |                      |
|                                                     | 00 - ASA - 01 - Yatırım Hizmet ve Faaliyetleri Genel Risk Bildirim Formu                                                                            |                                                                    |                                                                                             |                                   | Onayla                                            |                      |
|                                                     | 00 - ASA - 02 - Pay Piyasasına İlişkin Risk Bildirim Formu                                                                                          |                                                                    |                                                                                             |                                   | Onayla                                            |                      |
|                                                     | 00 - ASA - 03 - Alt Pazar Risk Bildirim Formu                                                                                                    |                                                                    |                                                                                             |                                   | Onayla                                            |                      |
|                                                     | 00 - ASA - 04 - Piyasa Öncesi İşlem Platformu (POİP) Risk Bildirim Formu                                                                            |                                                                    |                                                                                             |                                   | Onayla                                            |                      |
|                                                     | 00 - ASA - 05 - Yakın İzleme Pazarı Risk Bildirim Formu                                                                                             |                                                                    |                                                                                             |                                   | Onayla                                            |                      |
|                                                     | 00 - ASA - 06 - Fon Çıkışı Gerektirmeyen Sermaye Azaltımı İle Eşanlı Olarak Yada Serm<br>İçerisinde Yapılacak Sermaye Arttırımı Risk Bildirim Formu | aye Azaltımının Sonu                                               | lanmasından İtibaren 2 Yıl                                                                  |                                   | Onayla                                            |                      |
|                                                     | 00 - ASA - 07 - Nominal Değerin Altında Pay İhracı Yoluyla Sermaye Arttırımı Risk Bildi                                                             | im Formu                                                           |                                                                                             |                                   | Onayla                                            |                      |
|                                                     | 00 - ASA - 08 - Borçlanma Araçlarına İlişkin Risk Bildirim Formu                                                                                    |                                                                    |                                                                                             |                                   | Onayla                                            |                      |
|                                                     | 00 - ASA - 09 - Varant ve Varant Benzeri Sermaye Piyasası Araçları Risk Bildirim Formu                                                              |                                                                    |                                                                                             |                                   | Onayla                                            |                      |
|                                                     | 00 - ASA - 10 - Hisse Senedi Alım Satımına Aracılık Sözleşmesi Öncesi Bilgi Formu                                                                   |                                                                    |                                                                                             |                                   | Onayla                                            |                      |
|                                                     | 02 - Türev - 01 - Türev Araçlar Risk Bildirim Formu                                                                                                 |                                                                    |                                                                                             |                                   | Onayla                                            |                      |
|                                                     | 02 - Türev - 02 - Tezgahüstü Türev Araç İşlemleri Risk Bildirim Formu                                                                               |                                                                    |                                                                                             |                                   | Onayla                                            |                      |
|                                                     | 02 - Türev - 03 - Yurtdışı Piyasalarda Gerçekleştirilen İşlemlere İlişkin Risk Bildirim Forn                                                        | u                                                                  | Hızlı İşlem 🔺                                                                               |                                   | Onayla                                            | *                    |

## 4. Açılan Ekranda Yukarıdaki sözleşmeyi okudum, anladım ve onaylıyorum kutucuğunu işaretledikten sonra onayla butonuna basılır.

| Sözleşme Detayları                         |                                                                          |                                                                                                    |   |  |  |
|--------------------------------------------|--------------------------------------------------------------------------|----------------------------------------------------------------------------------------------------|---|--|--|
| Müşteri Adı:<br>Hesap No:<br>Sözleşme Adı: | 00 - ASA - 01 - Yatırım Hizmet ve Faaliyetleri Genel R<br>Bildirim Formu | SK 1/1 - +                                                                                                    | » |  |  |
| Sözleşme Bil<br>Yeni V.No:<br>Doküman içe  | gileriniz<br>3<br>riği                                                   | Sermaye piyasalannda yapaxağınız işlemler sonuxunda kär ekle edebilexeğiniz ebi zarar riskiniz de hukunmaktadır. Bu<br>nedenle, şlem yapmaya karar vermeden örece, piyasada karşdaşabilexeğiniz reklem anlamanız, mali durumunuzu ve<br>ketilamını dikatını alarak karar vermeniz genelmenktedir.<br>Bu amaçla, III-391 sayılı "Yatırım Kunuluşlarının Kunuluz ve Faaliyet Esaslan Hakkında Tebilg'in 25'nci madidesinde<br>öngorulduğu üzere "Yatırım Hizmet ve Faaliyetleri Cenel Risk Bildinim Formu'nda yer alan aşağıdaki hususları<br>anlamanız genekmektedir.<br>UYARI<br>İşlem yapmaya başlarmadan önce çalışmayı düşündüğündüz kuruluşun yapmak istediğiniz sermaye piyasası<br>işlemlerine ilişkin yetikisi olup olmadığını kontrol ediniz. Sermaye piyasası işlemleri konusunda yetikli olan                                                                                                    | l |  |  |
| Doküman Tipi<br>Sözleşme                   | Açıklama<br>Okudum, Anladım ve Onaylıyorum.                              | yatırım kuruluğlarını www.spk.gov.tr vöya www.tspb.org.tr web sitelerinden öğrenebilirsiniz.<br>RİSK BİLDİRİMİ<br>İşlem yaparağınız yatırım kuruluşu ile imzalanacak "Çorçove Sözleşme"de belirtilen hususlara ek olarak,<br>aşağıdaki hususları anlarınarız çok önemildir.<br>1. Yatırım kuruluşu nazılınde açıktıracağınız hesap ve bu hesap üzerinden gerçekleştirilecek tüm işlemler için<br>Sermaye Piyasara Kurulu, besalar ve takazı merkezleri tarafından çıkanlan ilgili her türlü mevzuat ve benzeri<br>tüm iları düzenleme bukumleri vugulanacaktız.<br>2. Sermaye piyasası işlemleri çeşitli oranlarda risklere tabidir. Piyasada oluşacak fiyat hareketleri sonucunda                                                                                                    | L |  |  |
| Sağ tarafta gös<br>onaylıyorum.            | sterilen sözleşmeyl okudum, anladım ve<br>Onayla                         | <ul> <li>yatımı kuruluşuna yatetidişmiz paranın tümünün keyhedebileceğinü gibi, kayıplarınız yapac ağınız işlemini türüne göre yatındığınız para tutanın dahi aşabilec ektir.</li> <li>Krudli işlem veya açığa satış gibi işlemlerde kaklıraz ektisi nedeniyle, düşük örkayınakla işlem yapımanın piyacada lehn çalaşlabileceği gibi aleyhte de çalaşlabileceği yibi intimali guz onundu kaldıraz etkisinin tarafınıza yuksek tarazındar sağışabileceği yibi aleyhte de çalaşlabileceği yibi intimali guz onundu bulundurulmaldur. Yatımı nur işlemlere ilişkin tarafınıza aktarazağı bilgiler ve yapacağı tavsiyelerin eksik oği tarafınıza dikkara dinumaldur.</li> <li>Sermaye pryasası araçlanını alımı satımına ilişkin olarak yatınım karılırıza bilgiler ve yapacağı tavsiyelerin eksik oği tarafınıza dikkara dinumaldur.</li> <li>Sermaye pryasası araçlanının alımı satımına ilişkin olarak yatınım kuruluşanun yetkili personelince yapılacak tarkırık ve tımel analizine yapıları işlemlere ilişkin tarata alıtmanadır.</li> <li>Yahancı para cinsinden yapıları işlemlere alınmaldır.</li> <li>Yahancı para cinsinden yapıları işlemlere deçer kyılını ölabileceği, devletirin yabarı sermaye ve dovz harekterini keşiler kişiye faklilik are odebileceği, elevel terini yabarı sermaye ve dovz harekterini kıstalayabileceği öl elevel terini yabarı sermaye ve dovz harekterini kıstalayabileceği diverini da değer kyılı olabileceği, elevel terini yabarı sermaye ve dovz harekterini kıstalayabileceği devletirini kuruluşunuzdan yükümlü olacağınız bütün komisyon ve diğer muzanışla e izentleri konusunda teyit alımalarımız. Föer üzer üzeri yabiları işlemlerinin zamanında gerç keşenyerbileceği bilekama talış etmelişdir.</li> <li>İşlemlerinize başlamadan önce, yatırım kuruluşunuzdan yükümlü olacağınız bütün komisyon ve diğer muzanışla üzer bir aşkızadığı terişdir.</li> <li>İşlemlerinize başlamadan önce, yatırım kuruluşunuzdan yükümlü olacağınız bütün komisyon ve diğer muzanışla izer enaly vansıyazağı terişdi alınalaşılırö mökküre çinten yabı bir</li></ul> |   |  |  |
|                                            |                                                                          | Yukandaki tüm hususlan okuyup anladığımı, işlau esaslanın uygulanması sırasında yatınım kunuluşunun kusunu<br>veya ihmali nedeniyle doğubilerek zaranfanım talep ve dava haklarım saklı kalmak kaydıyla özgür iradem sonucu<br>bu <b>Yatırım Hizmet ve Faaliyetleri Gonel Risk Bildirim Formu</b> 'nu elektronik ortamda onaylarınak suretiyle<br>imzaladığım kaldı ederim.                                                                                                    | - |  |  |

5. Sözleşmenin onaylandığına dair ekran gelince Kapat butonuna tıkanır, diğer sözleşmeleri onaylamaya devam edilir.

| Bilgi                         | × |
|-------------------------------|---|
| Sözleşme Onayınız Kaydedildi. |   |
| Kapat                         |   |
|                               |   |

6. Sözleşmeler sayfasında Onay Bekleyen sözleşmeler kısmından sözleşmeyi onayla butonuna basılır.

| ✓ ∮ Alternatif Yatırım Menkul Değer × +           |                                                                |                                                                                                    |                                                                                          |                                                   | - 0 ×                |
|---------------------------------------------------|----------------------------------------------------------------|----------------------------------------------------------------------------------------------------|------------------------------------------------------------------------------------------|---------------------------------------------------|----------------------|
| ← → C S online.alternatifyatirim.com.tr/on        | line/tr/Settings/UserProfile/10                                |                                                                                                    |                                                                                          |                                                   | ☆ 끄   🛛 😩 :          |
| 附 Gmail 🕒 YouTube Ҟ Haritalar 🐠 Alternatifliyiz.c | com 🍐 Q Klavye Dersleri: Te 🚯 SmartMessage 🛛 ZOOI              | M                                                                                                    |                                                                                          |                                                   | 🗅 Tüm Yer İşaretleri |
|                                                   | Alternatif<br>Yatırım                                          | BIST100         BIST30         VIOP30           8,048.96         8,714.20         9,127.00           % 0.0614         % 0.1379         % 0.2214 | DOLAR         EURO           30.1079         32.7666           % 0.8838         % 0.5239 | 8 <b>0 6</b>                                      | ĺ                    |
|                                                   | ♠ ANA SAYFA HESABIM HISSE IŞLEMLERİ VIOP IŞLE                  | EMLERİ PARA TRANSFERİ FON İŞLEMLE                                                                                                    | Rİ HALKA ARZ UYGUNLUK/YERİNDELİK SÖ                                                      | ZLEŞMELER                                         |                      |
|                                                   |                                                                |                                                                                                    |                                                                                          | 16.01.2024   17:03:02<br>Oturum Süresi   03:59:53 |                      |
|                                                   | Kullanıcı Bilgileri Şifre Değiştirme Diğer Ayarlar B           | anka Bligilerimiz Sözleşmeler E-Post                                                                                                    | ta Değiştirme                                                                            |                                                   |                      |
|                                                   | lumaralı Hesabınız için sözleşme Bilgileriniz aşağıdadır.      |                                                                                                    |                                                                                          |                                                   |                      |
|                                                   | — Onaylanması Gereken Sözleşmeler                              |                                                                                                    |                                                                                          |                                                   |                      |
|                                                   | Sözleşme Adı                                                   |                                                                                                    | Onaylanmış/Güncel Vers.                                                                  |                                                   |                      |
|                                                   | 00 - ASA - 11 - Hisse Senedi Alım Satımına Aracılık Sözleşmesi |                                                                                                    | - / 3                                                                                    | Onayla                                            |                      |
|                                                   |                                                                |                                                                                                    |                                                                                          |                                                   |                      |
|                                                   |                                                                |                                                                                                    |                                                                                          |                                                   |                      |

## Sözleşme Detayları × 1 / 21 Q » + Müşteri Adı: Hesap No: 00 - ASA - 11 - Hisse Senedi Alım Satımına Aracılık Sözleşme Adı: Sözleşmesi Sözleşme Bilgileriniz Alternatif Yatırım **D** Yeni V.No: 3 Doküman içeriği Doküman Tipi Açıklama ALTERNATIF YATIRIM MENKUL DEĞERLER A.Ş. Sözleşme Okudum, Anladım Onaylıyorum. ile 🗸 Sağ tarafta gösterilen sözleşmeyi okudum, anladım ve Onayla onaylıyorum. arasında akdedilmiş olan ALIM SATIMA ARACILIK ve REPO TERS REPO ÇERÇEVE SÖZLEŞMESİ SÖZLEŞME TARİHİ / /20

7. Açılan Ekranda Yukarıdaki sözleşmeyi okudum, anladım ve onaylıyorum kutucuğunu işaretledikten sonra Onayla butonuna basılır.

8. Sözleşmenin onaylandığına dair ekran gelince **Kapat** butonuna tıklanır, ekran kapatılır.

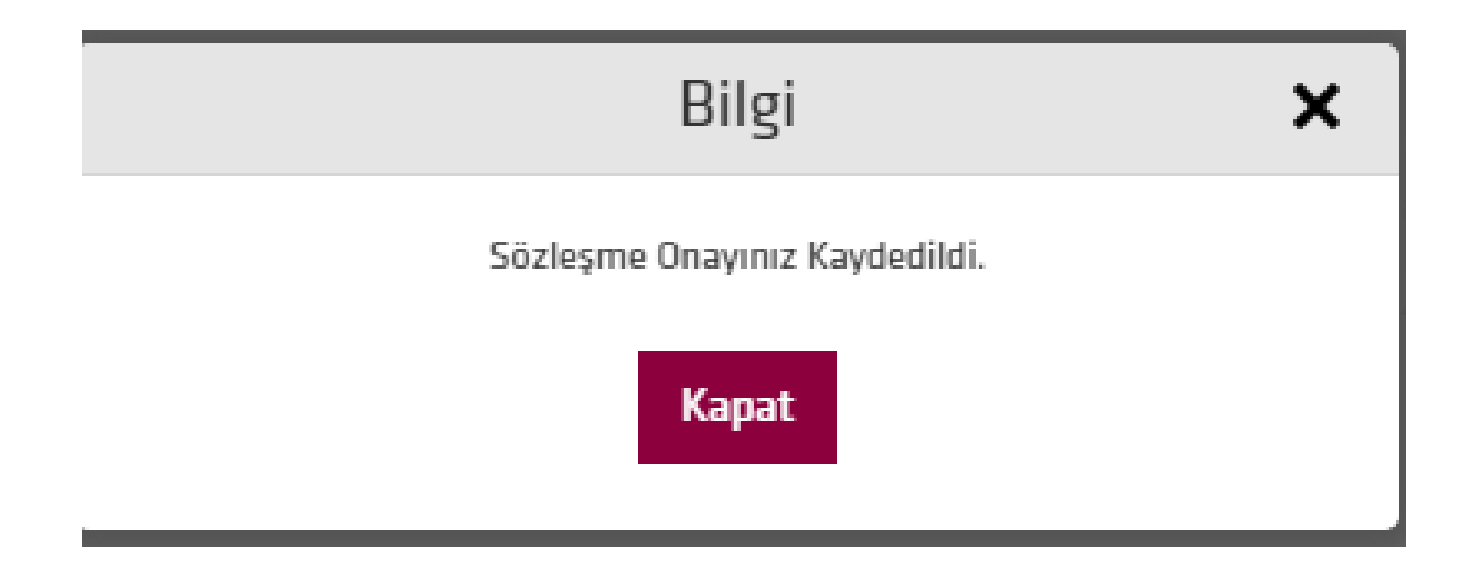

9. Sözleşmeler ekranında Onaylanmış sözleşmeler görülebilir, sözleşmeler tamamlandığında alım satım yapılabilir.

| - 🗗 X                                            |                                                                                                    |                 |                                                                                                    |  |  |  |
|--------------------------------------------------|----------------------------------------------------------------------------------------------------|-----------------|----------------------------------------------------------------------------------------------------|--|--|--|
| ← → C 😋 online.alternatifyatirim.com.tr/or       | ☆ 🎦 🔲 😩 🗄                                                                                                    |                 |                                                                                                    |  |  |  |
| M Gmail 💶 YouTube 🐹 Haritalar 🥠 Alternatifliyiz. | 🗅 Tüm Yer İşaretleri                                                                                                    |                 |                                                                                                    |  |  |  |
|                                                  | 79955-100 Numaralı Hesabınız için sözleşme Bilgileriniz aşağıdadır.                                                                                                    |                 | -                                                                                                    |  |  |  |
|                                                  | — Onaylanmış Sözleşmeler                                                                                                    |                 |                                                                                                    |  |  |  |
|                                                  | Sözleşme Adı                                                                                                    | Onaylanma Tar.  |                                                                                                    |  |  |  |
|                                                  | 00 - ASA - 01 - Yatırım Hizmet ve Faaliyetleri Genel Risk Bildirim Formu                                                                                                    | 16.01.2024 Gös  | ter in the second second second second second second second second second second second second second second s  |  |  |  |
|                                                  | 00 - ASA - 02 - Pay Piyasasına İlişkin Risk Bildirim Formu                                                                                                    | 16.01.2024 Gös  | ter and the second second second second second second second second second second second second second second s |  |  |  |
|                                                  | 00 - ASA - 03 - Alt Pazar Risk Bildirim Formu                                                                                                    | 16.01.2024 Gös  | ter                                                                                                    |  |  |  |
|                                                  | 00 - ASA - 04 - Piyasa Öncesi İşlem Platformu (PDİP) Risk Bildirim Formu                                                                                                    | 16.01.2024 Gös  | er                                                                                                    |  |  |  |
|                                                  | 00 - ASA - 05 - Yakın İzleme Pazarı Risk Bildirim Formu                                                                                                    | 16.01.2024 Gös  | ter in the second second second second second second second second second second second second second second s  |  |  |  |
|                                                  | 00 - ASA - 06 - Fon Çıkışı Gerektirmeyen Sermaye Azaltımı İle Eşanlı Olarak Yada Sermaye Azaltımının<br>Sonuçlanmasından İtibaren 2 Yil İçerisinde Yapılacak Sermaye Arttırımı Risk Bildirim Formu | 16.01.2024 Gös  | er en en en en en en en en en en en en en                                                                       |  |  |  |
|                                                  | 00 - ASA - 07 - Nominal Degerin Altında Pay İhracı Yoluyla Sermaye Arttırımı Risk Bildirim Formu                                                                                                   | 16.01.2024 Gös  | er                                                                                                    |  |  |  |
|                                                  | 00 - ASA - 08 - Borçlanma Araçlarına İlişkin Risk Bildirim Formu                                                                                                    | 16.01.2024 Gös  | ter                                                                                                    |  |  |  |
|                                                  | 00 - ASA - 09 - Varant ve Varant Benzeri Sermaye Piyasası Araçları Risk Bildirim Formu                                                                                                    | 16.01.2024 Gös  | er                                                                                                    |  |  |  |
|                                                  | 00 - ASA - 10 - Hisse Senedi Alım Satımına Aracılık Sözleşmesi Öncesi Bilgi Formu                                                                                                    | 16.01.2024 Gös  | er                                                                                                    |  |  |  |
|                                                  | 00 - ASA - 11 - Hisse Senedi Alım Satımına Aracılık Sözleşmesi                                                                                                    | 16.01.2024 Gös  | ter                                                                                                    |  |  |  |
|                                                  | 02 - Türev - 01 - Türev Araçlar Risk Bildirim Formu                                                                                                    | 16.01.2024 Gös  | er                                                                                                    |  |  |  |
|                                                  | 02 - Türev - 02 - Tezgahüstü Türev Araç İşlemleri Risk Bildirim Formu                                                                                                    | 16.01.2024 Gös  | ter                                                                                                    |  |  |  |
|                                                  | 02 - Türev - 03 - Yurtdışı Piyasalarda Gerçekleştirilen İşlemlere İlişkin Risk Bildirim Formu                                                                                                    | 16.01.2024 Gös  | er                                                                                                    |  |  |  |
|                                                  | 02 - Türev - 04 - Yurtdışı Türev İşlemler Risk Bildirim Formu                                                                                                    | 16.01.2024 Gös  | ter                                                                                                    |  |  |  |
|                                                  | 02 - Türev - 05 - Türev Araçların Alım Satımına Aracılık Sözleşmesi Öncesi Bilgi Formu                                                                                                    | 16.01.2024 Gös  | ter                                                                                                    |  |  |  |
|                                                  | 02 - Türev - 06 - Türev Araçların Alım Satımına Aracılık Sözleşmesi                                                                                                    | 16.01.2024 Gös  | er                                                                                                    |  |  |  |
|                                                  | 03 - YD - 01 - Yatırım Danışmanlığı Sözleşmesi Öncesi Bilgi Formu                                                                                                    | 16.01.2024 Gös  | ter                                                                                                    |  |  |  |
|                                                  | 03 - YD - 02 - Yatrım Danışmanlığı Sözleşmesi                                                                                                    | 16.01.2024 Göst | er                                                                                                    |  |  |  |
|                                                  | 04 - NY - 01 - Nitelikli Yatrımcı Beyanı Formu                                                                                                    | 16.01.2024 Gös  | er 👘                                                                                                    |  |  |  |
|                                                  | 04 - SY - 01 - Serbest Fonlara İlişkin Risk Bildirim Formu                                                                                                    | 16.01.2024 Gös  | er                                                                                                    |  |  |  |
|                                                  | 05 - Yurtdışı - 01 - Yurtdışı Borsələrdə Yatırım Araçları Alım Satım İşlemleri Aracılık Sözleşmesi                                                                                                 | 16.01.2024 Gös  | er                                                                                                    |  |  |  |